| Screen No:   | 2.0              | Back:                                                        | Main                          | Menu             | Next:          | None                 |
|--------------|------------------|--------------------------------------------------------------|-------------------------------|------------------|----------------|----------------------|
| Sub-Heading: | Tutorials        |                                                              |                               |                  |                |                      |
| Main Text:   | Part I: Overviev | Part I: Overview                                             |                               |                  |                |                      |
| Elements:    | Template:        | Refer to "Design Document" Appendix F for "Tutorials: Part I |                               |                  |                |                      |
|              |                  | Screen Interface Design"                                     |                               |                  |                |                      |
|              | Graphics:        | Image 1: None                                                |                               |                  |                |                      |
|              |                  | Image 2:                                                     | None                          |                  |                |                      |
|              | Documents:       | Flowchart:                                                   | chart: wsu_pics/flowchart.pdf |                  |                |                      |
|              | Animation:       | File 1:                                                      | None                          |                  |                |                      |
|              |                  | File 2:                                                      | None                          |                  |                |                      |
|              | Video:           | Movie 1:                                                     | None                          |                  |                |                      |
|              |                  | Movie 2:                                                     | None                          |                  |                |                      |
|              | Audio:           | Routine:                                                     | wsu_vo/routine.mp3            |                  |                |                      |
|              |                  | Identify:                                                    | wsu_vo/identify.mp3           |                  |                |                      |
|              |                  | Isolate:                                                     | wsu_vo/isolate.mp3            |                  |                |                      |
|              |                  | Diagnose:                                                    | wsu_vo/diagnose.mp3           |                  |                |                      |
|              |                  | Solve:                                                       | wsu_vo/solve.mp3              |                  |                |                      |
|              |                  | Context:                                                     | wsu_vo/context.mp3            |                  |                |                      |
|              |                  | Feedback:                                                    | wsu_vo/fe                     | edback.mp        | 3              |                      |
|              | Pop-up Win:      | Routine:                                                     | Message:                      | Refer to '       | 'Audio Prod    | luction Script, Part |
|              |                  |                                                              |                               | I" conten        | t document.    |                      |
|              |                  |                                                              | Link:                         | • One b          | outton link to | o "Routine" audio    |
|              |                  |                                                              |                               | file.            |                |                      |
|              |                  |                                                              |                               | ◆ A " <u>C</u>   | lose Windov    | w" link will be      |
|              |                  |                                                              |                               | used             | to allow use   | rs to close this     |
|              |                  |                                                              | T                             | Winde            | OW.            |                      |
|              |                  |                                                              | Image:                        | None<br>This nam |                | ah avid fallow the   |
|              |                  |                                                              | Type:                         | This pop-        | -up window     | snould follow the    |
|              |                  |                                                              |                               | windows          | Defer to "S    | style Guide"         |
|              |                  | Identify:                                                    | Message                       | Refer to '       | 'Audio Prod    | hype Outlie .        |
|              |                  | Identify.                                                    | Wiessage.                     | I" conten        | t document     | action Seript 1 art  |
|              |                  |                                                              | Link                          | ▲ One h          | nutton link to | o "Identify" audio   |
|              |                  |                                                              |                               | file             |                | o identify dddio     |
|              |                  |                                                              |                               | ♦ A "C"          | lose Windov    | w" link will be      |
|              |                  |                                                              |                               | used             | to allow use   | rs to close this     |
|              |                  |                                                              |                               | winde            | OW.            |                      |
|              |                  |                                                              | Image:                        | None             |                |                      |
|              |                  |                                                              | Type:                         | This pop-        | -up window     | should follow the    |
|              |                  |                                                              | J I                           | same beh         | avior as "Sc   | rolling" pop-up      |
|              |                  |                                                              |                               | windows          | . Refer to "S  | Style Guide".        |
|              |                  | Isolate:                                                     | Message:                      | Refer to '       | 'Audio Prod    | luction Script Part  |
|              |                  |                                                              |                               | I" conten        | t document.    | -                    |
|              |                  |                                                              | Link:                         | • One b          | outton link to | o "Isolate" audio    |

|           | Image:<br>Type: | <ul> <li>file.</li> <li>A "<u>Close Window</u>" link will be used to allow users to close this window.</li> <li>None</li> <li>This pop-up window should follow the same behavior as "Scrolling" pop-up</li> </ul> |
|-----------|-----------------|----------------------------------------------------------------------------------------------------|
|           |                 | windows. Refer to "Style Guide".                                                                                                    |
| Diagnose: | Message:        | Refer to "Audio Production Script Part<br>I" content document.                                                                                                    |
|           | Link:           | <ul> <li>One button link to "Diagnose"<br/>audio file.</li> </ul>                                                                                                    |
|           |                 | <ul> <li>A "<u>Close Window</u>" link will be<br/>used to allow users to close this<br/>window.</li> </ul>                                                                                                    |
|           | Image:          | None                                                                                                    |
| Solve:    | Message:        | Refer to "Audio Production Script Part<br>I" content document.                                                                                                    |
|           | Link:           | <ul> <li>One button link to "Solve" audio file.</li> <li>A "<u>Close Window</u>" link will be used to allow users to close this window.</li> </ul>                                                                |
|           | Image:          | None                                                                                                    |
|           | Туре:           | This pop-up window should follow the same behavior as "Scrolling" pop-up windows. Refer to "Style Guide".                                                                                                    |
| Context:  | Message:        | Refer to "Audio Production Script Part<br>I" content document.                                                                                                    |
|           | Link:           | <ul> <li>One button link to "Context" audio file.</li> <li>A "<u>Close Window</u>" link will be used to allow users to close this window.</li> </ul>                                                              |
|           | Image:          | None                                                                                                    |
| Feedback: | Message:        | Refer to "Audio Production Script Part<br>I" content document.                                                                                                    |
|           | Link:           | <ul> <li>One button link to "Feedback" audio file.</li> <li>A "<u>Close Window</u>" link will be used to allow users to close this window.</li> </ul>                                                             |
|           | Image:          | None                                                                                                    |
|           | Type:           | This pop-up window should follow the                                                                                                    |

|               |          |           |           | same behavior as "Scrolling" pop-up       |
|---------------|----------|-----------|-----------|-------------------------------------------|
| Internetioner | Dutteret |           | T · 1     | windows. Refer to Style Guide .           |
| Interactions: | Buttons: | Routine   | Link:     | This button links to the "Routine" pop    |
|               |          |           |           |                                           |
|               |          |           | Message:  | "Brinson's Problem Solving Routine".      |
|               |          |           |           | This message should be displayed in the   |
|               |          |           |           | music stand window.                       |
|               |          |           | Behavior: | This button should follow the same        |
|               |          |           |           | behavior as Rollover 4 (Checkmark)        |
|               |          |           |           | and Rollover 5 (Decision Step). Refer     |
|               |          |           |           | to "Style Guide".                         |
|               |          | Identify: | Link:     | This button links to the "Identify" pop   |
|               |          |           |           | up window.                                |
|               |          |           | Message:  | "What is the problem here?" This          |
|               |          |           |           | message should be displayed in the        |
|               |          |           |           | music stand window.                       |
|               |          |           | Behavior: | This button should follow the same        |
|               |          |           |           | behavior as Rollover 4 (Checkmark)        |
|               |          |           |           | and Rollover 5 (Decision Step). Refer     |
|               |          |           |           | to "Style Guide".                         |
|               |          | Isolate:  | Link:     | This button links to the "Isolate" pop up |
|               |          |           |           | window.                                   |
|               |          |           | Message:  | "Where is the problem?" This message      |
|               |          |           |           | should be displayed in the music stand    |
|               |          |           |           | window.                                   |
|               |          |           | Behavior: | This button should follow the same        |
|               |          |           |           | behavior as Rollover 4 (Checkmark)        |
|               |          |           |           | and Rollover 5 (Decision Step), Refer     |
|               |          |           |           | to "Style Guide".                         |
|               |          | Diagnose: | Link:     | This button links to the "Diagnose" pop   |
|               |          | 8         |           | up window.                                |
|               |          |           | Message:  | "What is the cause of the problem?"       |
|               |          |           | inessage. | This message should be displayed in the   |
|               |          |           |           | music stand window                        |
|               |          |           | Behavior: | This button should follow the same        |
|               |          |           | Denavior. | behavior as Rollover 4 (Checkmark)        |
|               |          |           |           | and Rollover 5 (Decision Step) Refer      |
|               |          |           |           | to "Style Guide"                          |
|               |          | Solve     | Link      | This button links to the "Solve" non un   |
|               |          |           |           | window                                    |
|               |          |           | Message.  | "What is the ideal solution here?" This   |
|               |          |           | message.  | message should be displayed in the        |
|               |          |           |           | music stand window                        |
|               |          |           | Rehavior  | This button should follow the same        |
|               |          |           | Denavior. | hebayior as Pollover 4 (Chasternartz)     |
|               |          |           |           | Denavior as Konover 4 (Checkmark)         |

|  |              |                       | and Rollover 5 (Decision Step). Refer   |
|--|--------------|-----------------------|-----------------------------------------|
|  |              |                       | to "Style Guide".                       |
|  | Context:     | Link:                 | This button links to the "Context" pop  |
|  |              |                       | up window.                              |
|  |              | Message:              | "Let's test the solution?" This message |
|  |              |                       | should be displayed in the music stand  |
|  |              |                       | window.                                 |
|  |              | Behavior:             | This button should follow the same      |
|  |              |                       | behavior as Rollover 4 (Checkmark)      |
|  |              |                       | and Rollover 5 (Decision Step). Refer   |
|  |              |                       | to "Style Guide".                       |
|  | Feedback:    | Link:                 | This button links to the "Feedback" pop |
|  |              |                       | up window.                              |
|  |              | Message:              | "Offer constructive and positive        |
|  |              |                       | feedback". This message should be       |
|  |              |                       | displayed in the music stand window.    |
|  |              | Behavior:             | This button should follow the same      |
|  |              |                       | behavior as Rollover 4 (Checkmark)      |
|  |              |                       | and Rollover 5 (Decision Step). Refer   |
|  |              |                       | to "Style Guide".                       |
|  | Part I:      | Link:                 | This button links to Tutorial: Part I.  |
|  |              | Message:              | "Overview of the problem solving        |
|  |              | 8                     | routine" This message should be         |
|  |              |                       | displayed in the music stand window.    |
|  |              | Behavior:             | This button should follow the same      |
|  |              |                       | behavior as Rollover 3 (Numbers).       |
|  |              |                       | Refer to "Style Guide".                 |
|  | Part II.     | Link:                 | This button links to Tutorial: Part II  |
|  |              | Message:              | "Learn through expert demonstrations"   |
|  |              | message.              | This message should be displayed in the |
|  |              |                       | music stand window                      |
|  |              | Behavior <sup>.</sup> | This button should follow the same      |
|  |              | Denavior.             | behavior as Rollover 3 (Numbers)        |
|  |              |                       | Refer to "Style Guide"                  |
|  | Part III.    | Link                  | This button links to Tutorial: Part III |
|  |              | Massaga:              | "Practice your skills with expert       |
|  |              | wiessage.             | guidence? This message should be        |
|  |              |                       | displayed in the music stand window     |
|  |              | Daharriam             | This button should follow the same      |
|  |              | Denavior:             | habevier of Pollover 2 (Nymbers)        |
|  |              |                       | Defiavior as Kollover 5 (Numbers).      |
|  | <b>T</b> 7 · | T in 1-               | Keier to Style Guide .                  |
|  | Voice        | L1NK:                 | Each pop up window will have an audio   |
|  | Narratives:  |                       | icon that links to a voice narrative to |
|  |              | <b>.</b>              | accompany the text.                     |
|  | Main:        | Link:                 | This button links to the "Main Screen". |

|  |              |             | Message:     | None                                    |  |
|--|--------------|-------------|--------------|-----------------------------------------|--|
|  |              |             | Behavior:    | This button should follow the same      |  |
|  |              |             |              | behavior as Rollover 1 (Eighth Note).   |  |
|  |              |             |              | Refer to "Style Guide".                 |  |
|  |              | Exit:       | Link:        | This button will close the application  |  |
|  |              |             | Message:     | None                                    |  |
|  |              |             | Behavior:    | This button should follow the same      |  |
|  |              |             |              | behavior as Rollover 2 (Sharp Symbol).  |  |
|  |              |             |              | Refer to "Style Guide".                 |  |
|  | Links:       | Close Link: | Close        | A close link will be used to allow user |  |
|  |              |             | Window       | to close all pop up windows.            |  |
|  |              | Flowchart:  | This is a li | ve link to Brinson's flowchart.         |  |
|  | Games :      | Game 1:     | None         |                                         |  |
|  |              | Game 2:     | None         |                                         |  |
|  | Test Items:  | Item 1:     | None         |                                         |  |
|  |              | Item 2:     | None         |                                         |  |
|  | Simulations: | Sim 1:      | None         |                                         |  |
|  |              | Sim 2:      | None         |                                         |  |
|  | Other:       | Element 1:  | None         |                                         |  |
|  |              | Element 2:  | None         |                                         |  |
|  | Feedback     | Response 1: | None         |                                         |  |
|  |              | Response 2: | None         |                                         |  |